# Purchasing and OK Corral Training

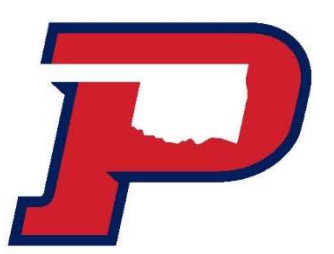

# Purchasing Training Agenda

#### **Purchasing Overview**

- ✓ Purchasing Policy
- ✓ Revising purchase orders
- ✓ Closing purchase orders

#### **Purchasing Procedure**

- ✓ How to shop
- ✓ Create Carts/requisitions
- ✓ Copy Carts

#### Invoice payment procedures and how to complete a cost receipt in Ok Corral.

- $\checkmark$  Sign and date the invoice
- ✓ Make sure the PO # is on the invoice
- ✓ Create a cost receipt in Ok Corral
- ✓ Turn invoices in for payment into Accounts Payable SL 125A.
- ✓ If it is a punch-out purchase and product has been received complete a cost receipt. That notifies the Business Office that the invoice is ready for payment.
- ✓ Invoices need to be paid in a timely manner. We have 30 days to pay an invoice but sometimes we receive a discount if we pay sooner.

## **P** Bidding Requirements

<u>Purchases ranging from \$10,000.01 to \$25,000</u> will require formal bidding to be conducted by OPSU OPSU Purchasing Coordinator or the Departmental requester who will request bids and complete this process for OPSU. If you have specifications for the purchase or suggested vendors to be contacted for bids, please include this information on your requisition including a phone number, fax number, and email.

<u>Purchases ranging from \$25,000.01 and above</u> will require formal bidding to be conducted by OSU Office of Central Procurement who will request bids and complete this process for OPSU. If you have specifications for the purchase or suggested vendors to be contacted for bids, please include this information on your requisition including a phone number, fax number, and email to the vendor "subject to bid".

# P

## **Purchasing Definitions**

Step 1. **Requisition** – request for goods or services made by an employee to a company (By Requisitioner). Quote must be attached.

Step 2. **Purchase Order** – legal document a buyer sends to a supplier to authorize a purchase (Issued by OPSU following completion of proper approvals)

Step 3. **Receipt** – document that goods or services have been received (By requisitioner or purchaser)

Step 4. **Invoice** – itemized list of goods shipped specifying the price and terms of sale (Turned in for payment by requisitioner/purchaser and paid by OPSU Accounts Payable)

## Purchasing Process and Procedures

The steps listed below must be done before anything can be ordered:

**Check first to make sure the vendor is in OK Corral** by doing a supplier search. If they are not in OK Corral, check with OPSU Purchasing to do a search in the system. Sometimes vendors need to be reactivated in OK Corral if they have not been used in it recently. If this is a new vendor, request a W9, addresses, phone and fax numbers, and email address and complete the Vendor Request Form in OK Corral.

New Vendor Request Instructions

## Purchasing Process and Procedures

**Completely fill out the requisition -** This can be done online using OK Corral, unless you are using a club account (i.e. fund beginning with a 9). Clubs and organizations must use a paper requisition and include the sponsor's signature and one officer's signature. Paper requisitions are available in the Business Office.

It is very important to put your **department fund number** on the requisition.

The items or services you are requesting must be included in detail on the requisition based on your quote. Be as descriptive as possible on each line item. Simply writing "see attached quote", is not appropriate. Enter the quantity, catalog number, and description of exactly what you are requesting. Be sure to include the unit price and total price. Do not forget to include the shipping or freight charges this will be under a different commodity as the following:

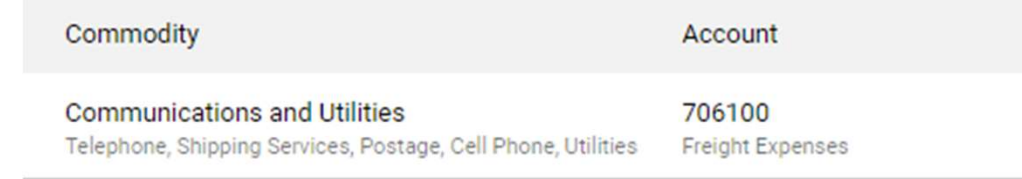

## Purchasing Process and Procedures

When applicable **bidding requirements have been met** and after the above steps have been completed, the requisition will go through the proper approval process before it will be created into a purchase order. Please keep in mind you must have adequate budget in your fund and expense account, or your requisition will be returned back to you. If you have questions regarding your budget, please contact the Purchasing Coordinator.

Once the purchase order is completed, you can place your order with the vendor. **Purchase orders are automatically distributed** upon completion to the vendor's preferred email or fax number. **Do not place the order before receiving the Purchase Order!** You could be liable for the purchase if these procedures are not followed. The Purchasing Coordinator will not confirm the order; the requestor may confirm the order once the purchase order is received.

# OK Corral Homepage http://www.okcorral.okstate.edu/

| k Corral                                                                                                    | All ▼     Search (Alt+Q)     0.00 USD     ♥     ♥                                                                                                    |
|----------------------------------------------------------------------------------------------------|----------------------------------------------------------------------------------------------------|
| Simple Advanced                                                                                                    | Go to: Non-Catalog Item   Favorites   Forms   Shop   Quick Order Browse: Suppliers   Categories   Contracts   Chemica                                                                                                    |
| Search for products, suppliers, forms, part number, etc.                                                                                                    | Q                                                                                                    |
| * MESSACE ROARD *                                                                                                    | Procurement Resources and OK Corral Support                                                                                                    |
| Achievement of                                                                                                    | OKLAHOMA<br>A&M<br>COLLEGES         OK CORRAL         OK CORRAL         OKLAHOMA<br>A&M<br>COLLEGES         OKLAHOMA<br>A&M<br>COLLEGES           Procurement<br>Guidelines         OK Corral<br>Guides         Punch-Out<br>Guides         Pesources &<br>Forms         Procurement<br>Staff                                               |
| The Oklahoma State University and A&M Central<br>Procurement Office has been awarded the prestigious                                                                                                    | Contracts Available to OSU and the A&M System - Links to External Websites                                                                                                    |
| 24th Annual Achievement of Excellence in<br>Procurement® (AEP) for 2019 from the National<br>Procurement Institute, Inc. (NPI).                                                                                | OKLAHOMIA<br>AKM<br>COLLEGES<br>Contracts /<br>OSHOP     Image: Contracts /<br>Oklahoma<br>Contracts     Image: Cooperative<br>State of<br>Oklahoma<br>Cooperative<br>Cooperative<br>Cooperative<br>Cooperative<br>Cooperative<br>Cooperative<br>Cooperative<br>Contracts     Image: Cooperative<br>Serkes     Image: Cooperative<br>Serkes |
| Northern Safety Punchout NEW                                                                                                    | Office and Business Supplies                                                                                                    |
| The Office of Central Procurement is proud to<br>announce the release of a NEW punch-out in the OK<br>Corral for Northern Safety. By using the new punch-out,<br>departments will be able to take advantage of | STAPLES                                                                                                    |
| contracted pricing and a invaicing As an OK Carrol                                                                                                    | Powered by JAGGAFR I F                                                                                                    |

# OK Corral Homepage http://www.okcorral.okstate.edu/

Punch-Outs do not require quotes as we have a state contract with them

| STAPLES<br>OSUA&M-OFFS-001371-2022                                                                                                    |                                        |                                              |                            |                                                 |        |  |  |  |  |  |
|----------------------------------------------------------------------------------------------------|----------------------------------------|----------------------------------------------|----------------------------|-------------------------------------------------|--------|--|--|--|--|--|
| PRIME Scientific Lab Supplier & Lab Equipment (Fisher Scientific is the PRIME supplier and all available items should be purchased through Fisher Scientific) |                                        |                                              |                            |                                                 |        |  |  |  |  |  |
| CSUARM-LAB-000207-2017                                                                                                    |                                        |                                              |                            |                                                 |        |  |  |  |  |  |
| Information Technologies, Computers,                                                                                                    | and Accessories                        |                                              |                            |                                                 | ~      |  |  |  |  |  |
| CONTRACT #: 96ADV                                                                                                    | Connection<br>VSA-H-0K-149             | STATE CONTRACT: C2020-5                      |                            |                                                 |        |  |  |  |  |  |
| Other Scientific Lab Supplies, Lab Equi                                                                                                    | pment, and Related Services (To be use | d only when the items are NOT availab        | le from Fisher Scientific) |                                                 | ~      |  |  |  |  |  |
| Airgas<br>ESI CONTRACT CNR01362                                                                                                    | OSUA&M-LAB-000208-2017                 | (BIO-RAD)<br>OSUA&M-LAB-000205-2017          | OSUA&M-LAB-000206-2017     | 420es<br>Technologies<br>OSUA&M-LAB-000209-2017 | STATUS |  |  |  |  |  |
| 2017.10.21.0SU . J-1.2                                                                                                    | OSUA8M-LAB-000202-2017                 | Waters<br>ELREALS<br>CONTRACT: E&I # CNR0133 | CONTRACT: E&I # CNR01457   |                                                 |        |  |  |  |  |  |
| Maintenance, Repair, and Operations (I                                                                                                    | MRO) Supplier                          |                                              |                            |                                                 | ~      |  |  |  |  |  |
| GRAINGER<br>E&I CONTRACT: CNR01248                                                                                                    | State Contract: SW817                  | STATE CONTRACT: SW817                        | OMNIA CONTRACT: 16154      | R1920XX                                         |        |  |  |  |  |  |
| Audio Visual and Supplies                                                                                                    |                                        |                                              |                            |                                                 | ~      |  |  |  |  |  |
| E&I CONTRACT: ONR01341                                                                                                    |                                        |                                              |                            |                                                 |        |  |  |  |  |  |
|                                                                                                    |                                        |                                              |                            |                                                 |        |  |  |  |  |  |

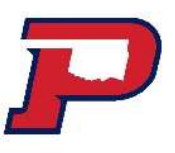

## Shopping for Non-Catalog Items

| K UURRAL                                                                                                    |                                                     | Ą                                 | MI ▼ Search (/                                 | 4π+Q)                            | 0.00 USD                         |           |     |
|----------------------------------------------------------------------------------------------------|-----------------------------------------------------|-----------------------------------|------------------------------------------------|----------------------------------|----------------------------------|-----------|-----|
| Simple Advanced                                                                                                    | Go to: Non-Catalog Item                             | Favorites Forms                   | Shop   Quick Order                             | Browse: Suppl                    | iers   Categories                | Contracts | Che |
| Search for products, suppliers, forms, part number, etc.                                                                                                    |                                                     |                                   |                                                |                                  |                                  |           |     |
|                                                                                                    | Procurement Re                                      | sources and OK Corr               | al Support                                     |                                  |                                  |           |     |
| ≭ Message Board ≭                                                                                                    | OKLAHOMA                                            |                                   | OV CORREL                                      | OKLAHOMA                         | OKLAHOMA                         |           |     |
| Achievement of<br>En Procurement<br>2010 Award Winnor                                                                                                    | COLLEGES<br>Procurement<br>Guidelines               | OK Corral<br>Guides               | Punch-Out<br>Guides                            | COLLEGES<br>Resources &<br>Forms | COLLEGES<br>Procurement<br>Staff |           |     |
| The Oklahoma State University and A&M Central<br>Procurement Office has been awarded the prestigious                                                        | Contracts Availa                                    | ble to OSU and the A              | &M System - Link                               | to External Wel                  | bsites                           |           |     |
| 24th Annual Achievement of Excellence in<br>Procurement® (AEP) for 2019 from the National<br>Procurement Institute, Inc. (NPI).                             | OKLAHOMA<br>A&M<br>COLLEGES<br>Contracts /<br>OSHOP | State of<br>Oklahoma<br>Contracts | E&I<br>Cooperative<br>Cooperative<br>Contracts | Texas DIR<br>Contracts           |                                  |           |     |
| Northern Safety Punchout NEW                                                                                                    | Office and Busin                                    | ess Supplies                      |                                                |                                  |                                  |           |     |
| announce the release of a NEW punch-out in the OK<br>Corral for Northern Safety. By using the new punch-ou<br>departments will be able to take advantage of | t, STAPLES                                          |                                   |                                                |                                  |                                  |           |     |

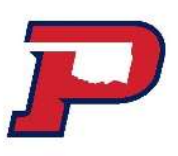

## Search for vendor: Click on + to select

| GC                 | RRAL                        |                                                                                                    |                  | All 💌   | Search (Alt+0) | 1,000.00 USD |
|--------------------|-----------------------------|----------------------------------------------------------------------------------------------------|------------------|---------|----------------|--------------|
|                    | Add Non-Catalog Item        | Supplier Search                                                                                                    | ×                |         |                |              |
| earch.             | Existing Supplier           | Panhandle Printing Llc Q Clear All Filters                                                                                        |                  |         |                | <b>A</b>     |
|                    | Select Supplier Q           | Name                                                                                                    |                  |         |                |              |
| 2                  | Item                        | Panhandle Printing Llc<br><b>PO Purchase Order 1:</b> Hi-Plains Sports 315 Ne 4th St Guymon, Oklahoma 73942-4838<br>United States | +                |         |                | ~            |
|                    | Description ★ Catalog No. ★ |                                                                                                    |                  |         |                |              |
| (                  | 254 characters remaining    |                                                                                                    | Cancel           |         |                |              |
|                    | Additional Details          |                                                                                                    |                  |         |                | ~            |
| The<br>the<br>fron | Manufacturer Name           | Manufacturer Part No                                                                                                    | Product Flags    | stance  |                |              |
|                    |                             |                                                                                                    | Recycled         | Stand C |                |              |
| Nor                |                             |                                                                                                    | 🔲 🔶 Hazardous ma | terial  |                |              |
| in tr              |                             |                                                                                                    |                  |         |                |              |

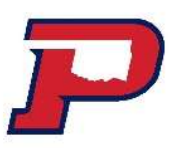

Enter Description, catalog number, quantity, price, and packaging. Are there more items? If so, select save and add another. If not, select Save.

| Add Non-Catalog Item                    |                         |                                |                  |   |                      |                        |      |                      | 3     | < |
|-----------------------------------------|-------------------------|--------------------------------|------------------|---|----------------------|------------------------|------|----------------------|-------|---|
| Existing Supplier                       |                         |                                |                  |   |                      |                        |      |                      |       |   |
| Panhandle Printing Llc                  | ×Q                      | Panhandle Printing Llc $	imes$ |                  |   |                      |                        |      |                      |       |   |
| Fulfillment Address                     |                         |                                |                  | ~ | Distribution Methods |                        |      |                      | >     |   |
| PO Purchase Order 1 👷 - Hi-Plains       | Sports, 315 Ne 4th      | St, Guymon, Oklahoma 73942-483 | 8 United States  |   |                      |                        |      |                      |       |   |
| Item 6 items have been found containing | N/A' in their Catalog N | Vo. View all in search results |                  |   |                      |                        |      |                      | ~     |   |
| Description ★                           | Catalog No.             | ★ Quantity ★                   | Price            |   | Packaging            |                        |      |                      |       |   |
| HOMECOMING BANNERS                      | N/A                     | 5                              | 200.00           |   | EA - Each 🗸          | ]                      |      |                      |       | l |
| Additional Details                      |                         |                                |                  |   |                      |                        |      |                      | ~     |   |
| Manufacturer Name                       |                         | Manu                           | facturer Part No |   |                      | Product Flags          |      |                      |       |   |
|                                         |                         |                                |                  |   |                      | Recycled               |      |                      |       |   |
|                                         |                         |                                |                  |   |                      | 🗌 🔶 Hazardous material |      |                      |       |   |
|                                         |                         |                                |                  |   |                      | Radioactive            |      |                      |       | • |
| ★ Required fields                       |                         |                                |                  |   |                      |                        | Save | Save And Add Another | Close |   |

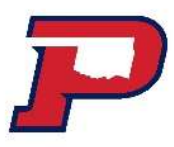

View Cart left to right. Cart #161178275 Supplier, description, catalog, price, quantity and ext. price. Proceed to checkout. Do not assign.

| 秴 Home              | ok Corral                                                |             |                |            |          |            | All 👻 S | Search (Alt+Q)    | 1,000.00 USD     | • ∞ 🔊 🜆             |
|---------------------|----------------------------------------------------------|-------------|----------------|------------|----------|------------|---------|-------------------|------------------|---------------------|
| 📜 Shop              | Shopping Cart • 161178275 ▼                              |             |                |            |          |            |         | ≡ ⊖               | Assign Cart      | Proceed To Checkout |
| Orders              | Simple Advanced                                          |             |                |            |          |            |         | Details           |                  | ~                   |
| Contracts           | Search for products, suppliers, forms, part number, etc. |             |                |            |          |            | ٩       | For<br>Carol Hill |                  |                     |
| Accounts<br>Payable | 5 Items                                                  |             |                |            |          |            |         | Name              |                  |                     |
| Suppliers           | Panhandle Printing Llc · 5 Items · 1,000.00 USD          |             |                |            |          |            |         | TRAINING -HC      | MECOMING BANNERS |                     |
| Sourcing            | SUPPLIER DE TAILS                                        | Catalog No. | Size/Packaging | Unit Price | Quantity | Ext. Price |         | Estimate (1,000   | .00 USD)         | ~                   |
| LIL Reporting       | 1 HOMECOMING BANNERS                                     | N/A         | EA             | 200.00     | 5 EA     | 1,000.00   | ×** 🔲   | Total:            |                  | 1,000.00            |
|                     | ITEM DETAILS                                             |             |                |            |          |            |         |                   |                  |                     |

#### Once you enter Save, the amount will appear in your cart below.

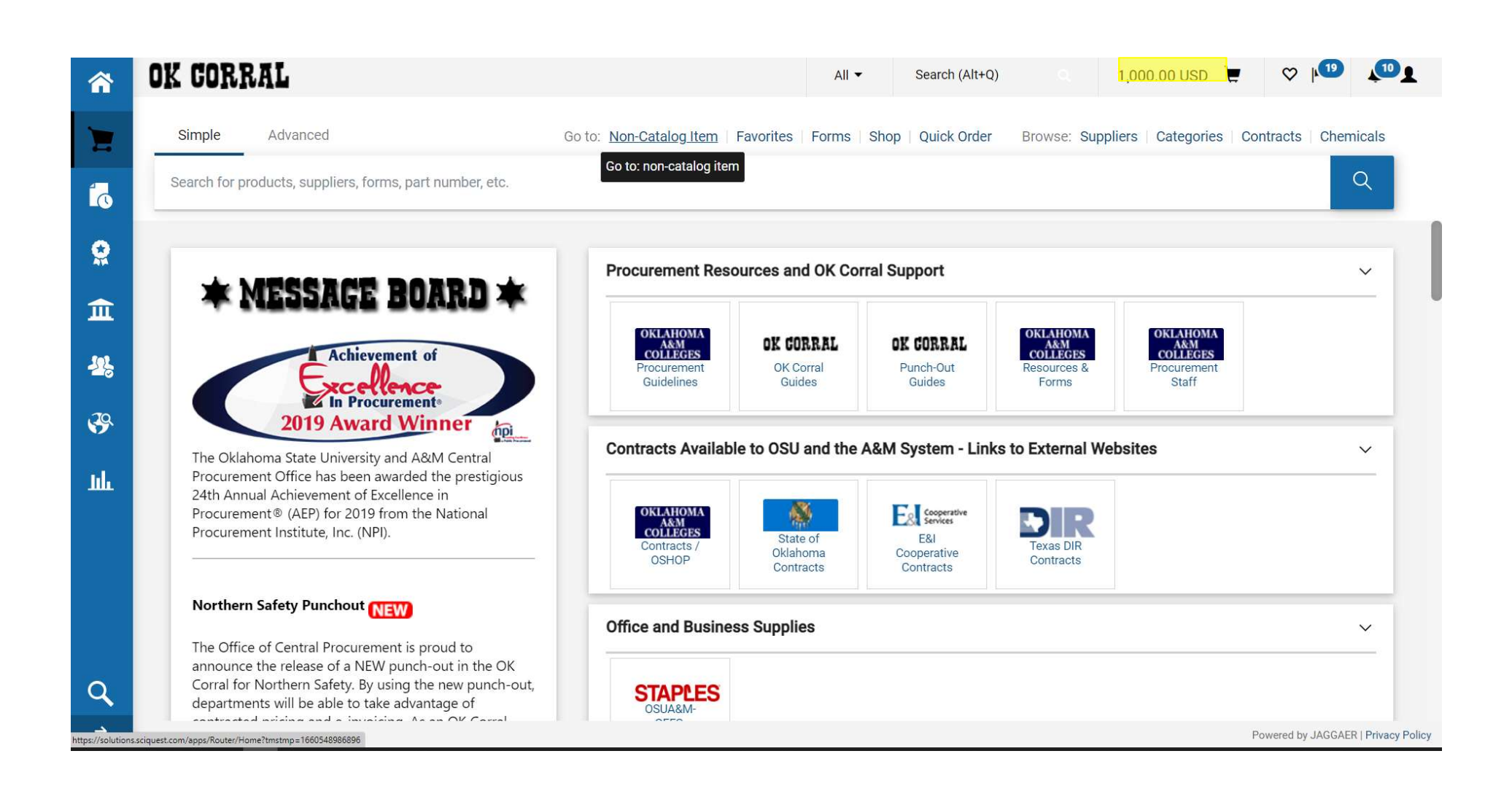

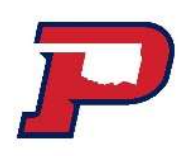

### Complete from left to right. Click on the little pencils.

| CORRAL                             |                       |                                                        |                                               | All  Search (Alt+Q)  1,000.0                                          | 00 USD 📜 🗢 🏴 🧔                               |
|------------------------------------|-----------------------|--------------------------------------------------------|-----------------------------------------------|-----------------------------------------------------------------------|----------------------------------------------|
| equisition • 17                    | 5639276               |                                                        |                                               |                                                                       | ign Cart Submit Requisition                  |
| Summary P                          | O Preview Comments A  | ttachments History                                     |                                               |                                                                       |                                              |
| General                            |                       | 🖋 Shipping                                             | 💉 Billing                                     | Summary                                                               | →                                            |
| Cart Name                          | 2023-08-15 karendl 01 | Ship To                                                | Bill To                                       | Correct these issues.                                                 | ant                                          |
| Description                        | no value              | Attn: Karen Bauer<br>Room/Blg Sewell 125B              | Okla Panhandle State Univ<br>Accounts Payable | You are unable to proceed until a                                     | addressed.                                   |
| Requester                          | Karen Bauer           | Dept Purchasing Coordinator<br>OK Panhandle State Univ | 580-349-1578<br>PO BOX 430                    | Required: Campus Code<br>Required: Fiscal Year (Prior Pl              | urchasing approval required if               |
| Priority                           | Normal                | 323 W EAGLE BLVD<br>GOODWELL, OK 73939                 | Goodwell, OK 73939<br>United States           | selecting next fiscal year.)                                          |                                              |
| Shopper                            | Karen Bauer           | United States                                          |                                               | Required: Chart<br>Required: Fund                                     |                                              |
| Employee Family<br>Owned Business  | ×                     | Delivery Options                                       | Credit Card Info                              | Required: Commodity<br>Required: Account                              |                                              |
| Non Tax-Exempt                     | ×                     | Expedite X                                             | Billing Options                               | Total (1,000.00 USD)                                                  | ~                                            |
| Purchasing Contact                 | no value              | Ship Via Best Carrier-Best Way                         | Fiscal Year (Prior no value                   | Shipping, Handling, and Tax charge                                    | es are calculated and charged by             |
| Original Bid or<br>Contract #      | no value              | Requested Delivery no value<br>Date                    | required if selecting<br>next fiscal year.)   | each supplier. The values shown h<br>budget checking, and workflow ap | ere are for estimation purposes,<br>provals. |
| Bid Code                           | no value              |                                                        | Received Purchasing 🗙                         | Subtotal                                                              | 1,000.00                                     |
| Campus Code                        | no value              |                                                        | approval prior to<br>submitting               |                                                                       | 1,000.00                                     |
|                                    | Required              |                                                        | requisition for next<br>fiscal period.        |                                                                       |                                              |
| Board Approval                     | no value              |                                                        |                                               | What's next for my order?                                             | ×                                            |
| Contract For<br>Signature Attached | ×                     |                                                        |                                               | Approver Johnson,                                                     | Kyle                                         |
| Selling Goods or<br>Services?      | ×                     |                                                        |                                               | Workflow                                                              |                                              |
| Cost Match Invoices<br>Only?       | ×                     |                                                        |                                               | O Draft<br>Active                                                     |                                              |

Name your cart. Change your cart name from the default name to help identify your purchase. Be sure to click Save.

| Edit General                      | ×                                        |
|-----------------------------------|------------------------------------------|
| General                           | ĺ                                        |
| Cart Name *                       | Panhandle Printing 2023-08-15 karendl 01 |
| Description                       | Homecoming Banners FY24                  |
| Requester                         | Karen Bauer                              |
| Priority                          | Normal 🗸                                 |
| Shopper                           | Karen Bauer O                            |
| Employee Family<br>Owned Business |                                          |
| Non Tax-Exempt                    |                                          |
| Purchasing Contact                |                                          |
| Original Bid or Contract<br>#     |                                          |
| Bid Code                          | لا                                       |
| Campus Code *                     | P                                        |
| * Required fields                 | Save Close                               |

# Verify or create in the Shipping column

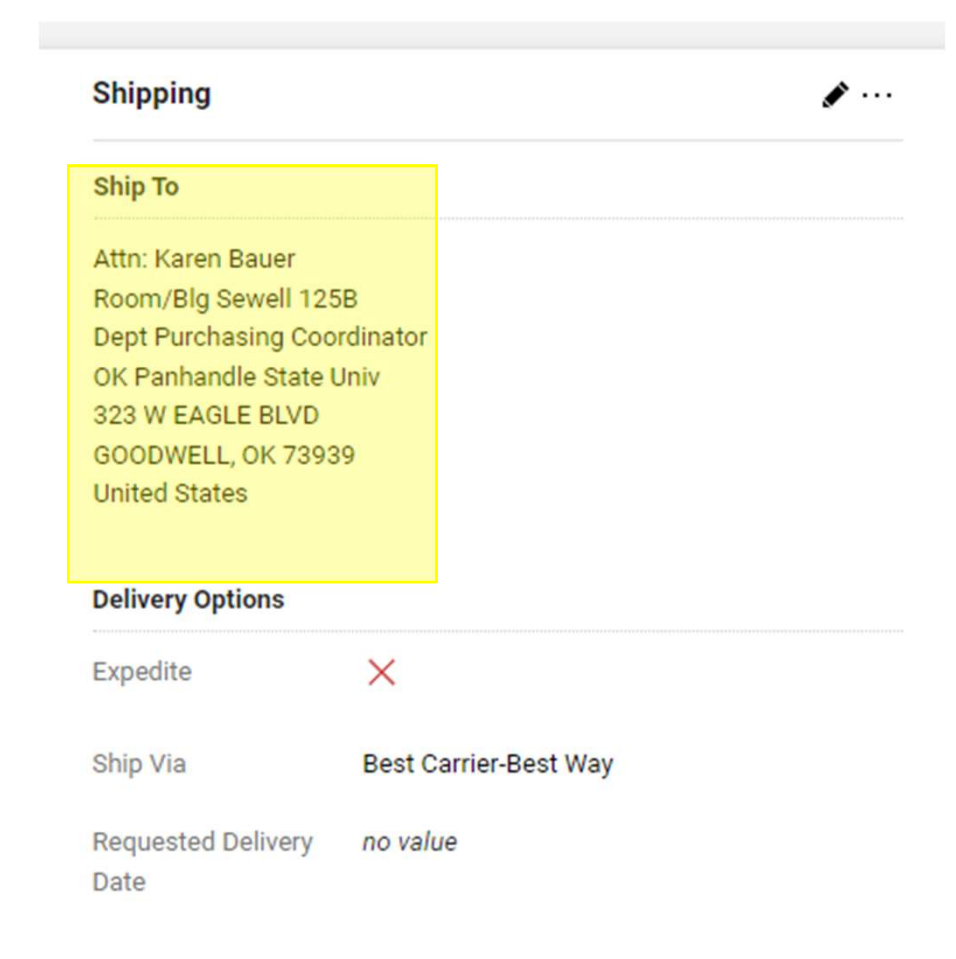

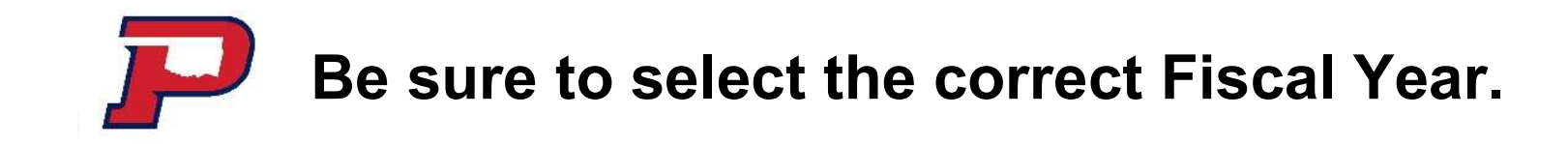

#### Bill To ★

| Contact Line 1 Olda Panhandle State Univ   Contact Line 2 Accounts Payable   Contact Line 3 580-349-1578   Address Line 1 P0 B0X 430   City Goodwell   State OK   Zip Code 73939   Country United State <b>OK Panhandle State Univ</b> - Okla Panhandle State Univ, Accounts Payable, 580-349-1578, PO B0X 430, Goodwell, OK 73939, United States <b>OK Panhandle State Univ</b> Results Per Page     10 <b>Results Per Page</b> 10 <b>Results Per Page</b> 10 <b>Results Per Page</b> 10 <b>Results Per Page</b> 10 <b>Results Per Page</b> 10 <b>Results Per Page</b> 10 <b>Results Per Page</b> 10 <b>Results Per Page</b> 10 <b>Results Per Page</b> 10 <b>Results Per Page</b> 10 <b>Results Per Page</b> 10 <b>Results Per Page</b> 10 <b>Result Set Univ   <b>Result Fer Page</b>   10   <b>Result Set Univ  </b></b>                                                                                                    | 5     |
|----------------------------------------------------------------------------------------------------|-------|
| Contact Llne 2 Accounts Payable<br>Contact Llne 3 590-349-1578<br>Address Llne 1 PO BOX 430<br>City Goodwell<br>State OK<br>Zjp Code 73939<br>Country United States<br>Country United States<br>OK Panhandle State Univ - Okla Panhandle State Univ, Accounts Payable, 580-349-1578, PO BOX 430, Goodwell, OK 73939, United States<br>Search additional Q Results Per Page 10 V<br>redit Card Info<br>Results Per Page 10 V<br>redit Card Info<br>Results Per Page 10 V<br>Results Per Page 10 V<br>Resul                        |       |
| Contact Line 3 580-349-1578   Address Line 1 P0 B0X 430   City Goodwell   State OK   Zjp Code 73939   Country United States     O oK Panhandle State Univ, Accounts Payable, 580-349-1578, P0 B0X 430, Goodwell, OK 73939, United States     Bearch additional Results Per Page     10        edit Card Info     Reguired fields     Save     11     12     13     14     15     16     17     18     19     19     19     10     11     12     13     14     15     15     10     11     12     13     14     15     15     15     16     17     18     19     10     11     15     15                                                                                                    |       |
| Address Line 1 P0 B0X 430<br>City Goodwell<br>State OK<br>Zjp Code 73939<br>Country United States<br>OK Panhandle State Univ, Accounts Payable, 580-349-1578, P0 B0X 430, Goodwell, OK 73939, United States<br>Search additional Q Results Per Page 10<br>edit Card Info<br>Iling Options<br>cal Year (Prior Purchasing approval required if * 24<br>Techng next fiscal year.)<br>Required fields Save                                                                                                    |       |
| City Goodwell   State OK   Zip Code 73939   Country United States   O K Panhandle State Univ - Okla Panhandle State Univ, Accounts Payable, 580-349-1578, PO BOX 430, Goodwell, OK 73939, United States   Search additional    Results Per Page   In a state Control of the Control of the Control of                                                                                                    |       |
| State OK<br>Zip Code 73939<br>Country United States<br>D OK Panhandle State Univ - Okla Panhandle State Univ, Accounts Payable, 580-349-1578, PO BOX 430, Goodwell, OK 73939, United States<br>tearch additional Q Results Per Page 10 ↓<br>edit Card Info<br>edit Card Info<br>Easy Per Page 10 ↓<br>Easy Per Page 10 ↓<br>Easy Pe |       |
| Zip Code 73939   Country United States     O K Panhandle State Univ - Okla Panhandle State Univ, Accounts Payable, 580-349-1578, PO BOX 430, Goodwell, OK 73939, United States   Search additional   Q Results Per Page   10 •   edit Card Info   Iing Options     cal Year (Prior Purchasing approval required if ecting next fiscal year.)     16   17   18   20     Required fields.     Save                                                                                                    |       |
| Country United States   OK Panhandle State Univ - Okla Panhandle State Univ, Accounts Payable, 580-349-1578, PO BOX 430, Goodwell, OK 73939, United States   Search additional Q   Results Per Page 10   edit Card Info  Iling Options  Ical Year (Prior Purchasing approval required if    * 24   16   17   18   20   Save                                                                                                    |       |
| OK Panhandle State Univ Okla Panhandle State Univ, Accounts Payable, 580-349-1578, PO BOX 430, Goodwell, OK 73939, United States   Search additional   C Results Per Page     redit Card Info     Iling Options     redit Year (Prior Purchasing approval required if 17   Icting next fiscal year.)     16   17   18   19   20     Save                                                                                                    |       |
| Ing Options     cal Year (Prior Purchasing approval required if ecting next fiscal year.)     16   17   18   19   20     Save                                                                                                    |       |
| scal Year (Prior Purchasing approval required if 24<br>lecting next fiscal year.)  Required fields  Save                                                                                                    |       |
| 16       17       18       19       20                                                                                                    |       |
| Required fields 20 Save                                                                                                    |       |
| Required fields 20 Save                                                                                                    |       |
| 21                                                                                                    | Close |
| 22                                                                                                    |       |

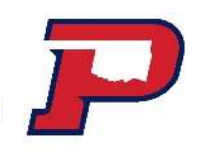

#### Chart: P Fund: 1xxxxx or 320xxx Commodity Account

| Requisition • 1756392                                               | 76                               |                                   |                                 | ۲          | 🖶 🕐 … Assign Cart                                                                                                    | Submit Requisition                         |
|---------------------------------------------------------------------|----------------------------------|-----------------------------------|---------------------------------|------------|----------------------------------------------------------------------------------------------------|--------------------------------------------|
| Summary PO Preview                                                  | Comments Attachments Histo       | ý.                                |                                 |            |                                                                                                    |                                            |
| Cost Match Invoices X<br>Only?<br>PO Distribution X<br>Bypass       |                                  |                                   |                                 | s          | Ummary Draft Correct these issues. You are unable to proceed until addressed. Required: Fiscal Year (Prior Purchasing appr                                                  | →<br>v                                     |
| Accounting Codes<br>Chart<br>no value                               | Fund<br>no value<br>Required     | Commodity<br>no value<br>Benuited | Account<br>no value<br>Required | <b>∢</b> ∨ | selecting next fiscal year.)<br>Required: Chart<br>Required: Fund<br>Required: Commodity<br>Required: Account                                                               |                                            |
| Internal Notes and Attachr<br>Internal Note<br>Internal Attachments | ments<br>no value<br>Add         | PO Clauses                        | 4 Edit   View details           | v          | Total (1,000.00 USD)<br>Shipping, Handling, and Tax charges are calculate<br>each supplier. The values shown here are for estir<br>budget checking, and workflow approvals. | ✓<br>ed and charged by<br>mation purposes, |
| PO Type<br>Work Order #<br>Phase #                                  | no value<br>no value<br>no value |                                   |                                 |            | Subtotal                                                                                                    | 1,000.00<br>1,000.00                       |
| 5 Items                                                             |                                  |                                   |                                 | 🗌 👻        | What's next for my order?<br>Next Step Fiscal Catch-All                                                                                                    | ~                                          |

#### Fund: 1xxxxx or 320xxx

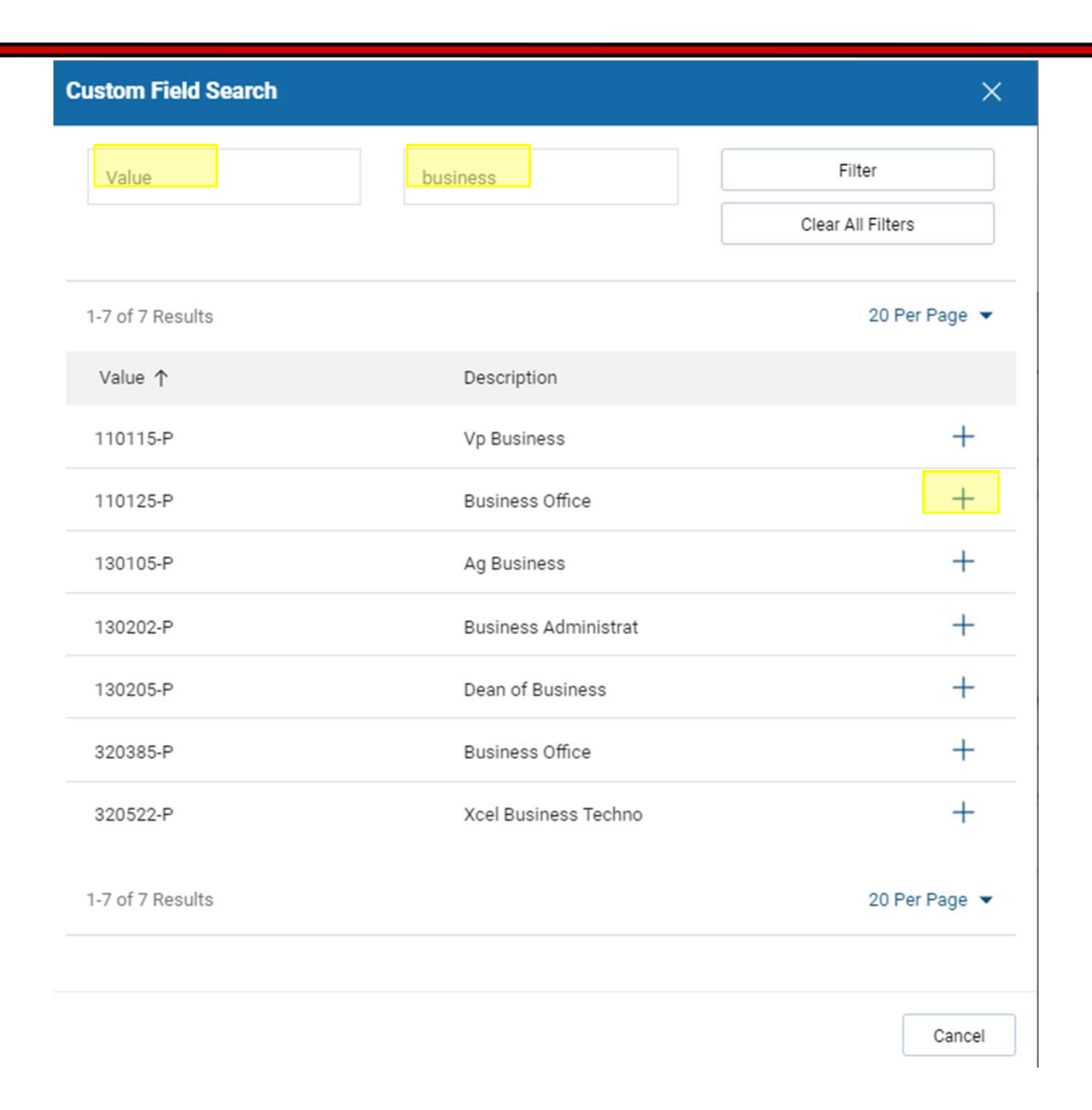

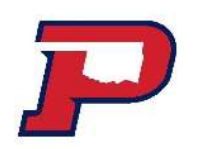

## **Commodity and Account**

| dit Accounting Codes                               |                          |                                                                                                 | ×      |
|----------------------------------------------------|--------------------------|-------------------------------------------------------------------------------------------------|--------|
| ccounting Codes                                    |                          |                                                                                                 |        |
| Chart *<br>P - Oklahoma Panhandle State University | Fund * ≟<br>✓ 110125-P Q | Services, Printing and Binding - Services, Printing and Binding<br>708010 - Print&Bind Serv/Con |        |
| ♥ Required fields                                  |                          | Sav                                                                                             | eClose |

P

## **Commodity and Subaccount Guide**

#### **Commodity and Subcodes**

#### **Commodity and Subcodes**

| No.    | Commodity                      | Notes                                       | Subcode Range    | Valid Subcodes           |
|--------|--------------------------------|---------------------------------------------|------------------|--------------------------|
| 1      | Bldgs Constructn/Renov/Rental  | Construction, Renovations, Renewals and     | 4500-4771        | 4500, 4510, 4600, 4610,  |
|        |                                | Replacement, Space Rental, Land Purchase    |                  | 4620, 4700, 4710, 4760,  |
|        |                                |                                             |                  | 4761, 4765, 4770, 4771,  |
|        |                                |                                             |                  | 4400                     |
| 2      | Communications and Utilities   | Telephone, Shipping Services, Postage, Cell | 6100-7007        | 6100, 6120, 6122, 6124,  |
|        |                                | Phone, Utilities                            |                  | 6126, 6128, 6200, 6300,  |
|        |                                |                                             |                  | 6350, 6400, 6450, 7001,  |
|        |                                |                                             |                  | 7002, 7003, 7004, 7005,  |
|        |                                |                                             |                  | 7006, 7007               |
| 3      | Computer Hardware              |                                             | 3902-4400        | 3902, 3952, 4001, 4202,  |
|        |                                |                                             |                  | 4232, 4262, 4302, 4341,  |
|        |                                |                                             |                  | 3718                     |
| 4      | Computer Software and Services | Includes Software under \$500               | 3150, 3901-4400, | 31501, 4050, 4100, 4342, |
|        |                                |                                             | 8100-8110        | 8100, 8110, 3725         |
| 5      | Equipment Rental               | Machine and Equipment Rental Services       | 8050-8075        | 8050, 8060, 8065, 8070,  |
| 1.0547 |                                |                                             |                  | 8071, 8075, 9264         |
|        |                                |                                             |                  |                          |
| 6      | Equipment, Construction        |                                             | 3910-4400        | 3910, 3962, 4006, 4212,  |
|        |                                |                                             |                  | 4242, 4272, 4312         |
|        |                                |                                             |                  |                          |
|        |                                |                                             |                  |                          |

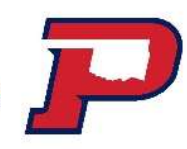

### **Expense Account Codes**

### **Expense Account Codes**

| -                         |                         |                                         |                                                                                                    |  |  |  |  |
|---------------------------|-------------------------|-----------------------------------------|----------------------------------------------------------------------------------------------------|--|--|--|--|
| OSU<br>Expend.<br>Subcode | State<br>Object<br>Code | Subcode Description                     | Object Code Description                                                                                                    |  |  |  |  |
|                           |                         | SUPPLIES AND MATERIALS                  |                                                                                                    |  |  |  |  |
| OFFICE SUP                | PLIES                   |                                         |                                                                                                    |  |  |  |  |
| 703010                    | 3416                    | Printing Supplies                       | Printing-Supplies and Materials (e.g. paper stock, offset plates, inks, etc.)                                                                                                    |  |  |  |  |
| 703020                    | 3613                    | Non-Expendable Office Supplies (<\$500) | Office Supplies, Non-ExpendableInclude type items such as letter trays,<br>wastebaskets, desk staplers, etc., which are less than \$500 and not<br>immediately expendable. May also include inexpensive office equipment /<br>furniture type items costing less than the above limit.                                                                                                    |  |  |  |  |
| 703030                    | 3614                    | Expendable Office Supplies              | Office Supplies-Include stationary, file folders, notebooks, columnar pads,<br>carbon paper, etc.                                                                                                    |  |  |  |  |
| COMPUTER                  | AND DATA                | PROCESSING SOFTWARE SUPPLIES            |                                                                                                    |  |  |  |  |
| 703100                    | 3615                    | Data Processing Supplies                | Data Processing Supplies-Include ribbon, disks, toner cartridges, etc. This<br>does not include the purchase of new software.                                                                                                    |  |  |  |  |
| 703150                    | 4113                    | Software under \$500                    | Data Processing Software—Purchase of software used in data processing.                                                                                                    |  |  |  |  |
| INSTRUCTIC                | NAL AND                 | EXTENSION SUPPLIES                      |                                                                                                    |  |  |  |  |
| 703300                    | 3619                    | Educational Supplies                    | Educational Supplies—Payment for purchase of supplies used for education an<br>training conducted in a classroom or other organized instructional setting. May<br>also include payments for purchase of supplies used for education and training<br>for the general public (e.g. information binders, covers, jackets, notebooks, etc.)                                                                                                    |  |  |  |  |
| 703350                    | 3623                    | Examination Supplies                    | Purchase of ExaminationsInclude examination materials purchased for<br>processing of job applications or promotions of employees. Include payment of<br>fees associated with administering tests by third party.                                                                                                    |  |  |  |  |
| 703360                    | 3716                    | Agriculture and Veterinary Supplies     | Agricultural and Veterinary-Supplies—Payments for purchase of feed and forag<br>for farm or laboratory animals and purchase of veterinary medicines, supplies<br>and services used for the care and keep of such animals. Also payments for the<br>purchase of seeds, bulbs, plants, trees and fertilizer used on institutional dairies<br>and farm/ranch/agriculture supplies (e.g., halters, rope, hay forks, cinch ties,<br>clippers, etc.) used in operation of a ranch/farm type facility. |  |  |  |  |
| 703370                    | 3617                    | Food Items                              | Food items – not intended for consumption – used in conducting meetings,<br>conferences, training, instruction, or outreach and sponsored by an outside<br>entity. (Only for use on sponsored agreements.)                                                                                                    |  |  |  |  |
| 703371                    | 3617                    | Food Items                              | Food items – food items needed for instruction, extension, or outreach not<br>specifically intended for refreshment, but possible consumption to test food<br>safety and sponsored by an outside entity. (Only for use on sponsored<br>agreements.)                                                                                                    |  |  |  |  |

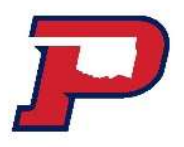

Assign Cart to Karen when you have addressed all the **RED** items. Please be sure to attach your quote to your requisition before assigning your cart.

Never attach an invoice to a requisition.

| unimary P                      | Comments Attachmen                       | to Mistory                                                               |                       |                                   |                                                         |                                                                                                    |                                       |         |
|--------------------------------|------------------------------------------|--------------------------------------------------------------------------|-----------------------|-----------------------------------|---------------------------------------------------------|----------------------------------------------------------------------------------------------------|---------------------------------------|---------|
| eneral                         | <b>/</b>                                 | Shipping                                                                 |                       | <b>/</b>                          | Billing                                                 | <b>/</b> v                                                                                                   | Summary                               | -       |
| art Name                       | Panhandle Printing 2023-08-15 karendl 01 | Ship To                                                                  |                       |                                   | Bill To                                                 |                                                                                                    | Total (1.000.00 USD)                  | ~       |
| escription                     | Homecoming Banners FY24                  | Attn: Karen Bauer<br>Room/Big Sewell 125B<br>Dept Purchasing Coordinator |                       | Okla Panhandle State Univ         |                                                         | Shipping, Handling, and Tax charges are calculated and charged by                                            |                                       |         |
| equester                       | Karen Bauer                              |                                                                          |                       | 580-349-1578                      |                                                         | each supplier. The values shown here are for estimation purposes<br>budget checking, and workflow approvals. |                                       |         |
| iority                         | rity Normal                              |                                                                          | 323 W EAGLE BLVD      |                                   | Goodwell, OK 73939                                      |                                                                                                    |                                       |         |
| opper                          | Karen Bauer                              | United States                                                            | 9                     |                                   | United States                                           |                                                                                                    | Subtotal                              | 1,000.0 |
| nployee Family                 | ×                                        | Delivery Options                                                         |                       | Credit Card Info                  |                                                         | 1,000                                                                                                    |                                       |         |
| wned Business                  |                                          | Expedite X                                                               |                       | No credit card has been assigned. |                                                         | What's next for my order?                                                                                    |                                       |         |
| n Tax-Exempt                   | X                                        |                                                                          |                       |                                   | Billing Options                                         |                                                                                                    | Next Step Fiscal Approval             |         |
| rchasing Contact               | no value                                 | Ship Via                                                                 | Best Carrier-Best Way |                                   | Fiscal Year (Prior 24<br>Purchasing approval 2024       |                                                                                                    | Approvers McMurphy, Elizabeth         |         |
| ginal Bid or<br>ntract #       | no value                                 | Requested Delivery<br>Date                                               | no value              |                                   | required if selecting<br>next fiscal year.)             |                                                                                                    | Stover, Kari                          |         |
| Code                           | no value                                 |                                                                          |                       |                                   | Received Purchasing X                                   |                                                                                                    | Workflow                              |         |
| mpus Code                      | P<br>Panhandle State                     |                                                                          |                       |                                   | approval prior to<br>submitting<br>requisition for next |                                                                                                    | Draft                                 |         |
| ard Approval                   | no value                                 |                                                                          |                       |                                   | fiscal period.                                          |                                                                                                    | Karen Bauer                           |         |
| ntract For<br>Inature Attached | ×                                        |                                                                          |                       |                                   |                                                         |                                                                                                    | Banner Budget Authorization<br>Future |         |
| ling Goods or                  | ×                                        |                                                                          |                       |                                   |                                                         |                                                                                                    | Fiscal Approval                       |         |

## A completed job will appear as below. Please write down your requisition number.

| Requisition        | h 161497587 Submitted |                          |
|--------------------|-----------------------|--------------------------|
| Summary            |                       | Options                  |
| Requisition number | 161497587             | <b>□</b> Print           |
| Requisition status | Pending               | Recent orders            |
| Cart name          | BANNER TEST CART      | Return to your home page |
| Requisition date   | 8/17/2022             |                          |
|                    |                       |                          |

Please note, the requisition will be pending until all approvers have approved it. Once approved, you will receive an email stating it is a purchase order.

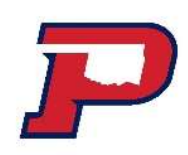

Before any invoices can be processed:

- 1. Create and assign requisition
- 2. Purchase order to complete workflow to issue Purchase Order
- 3. Create a receipt

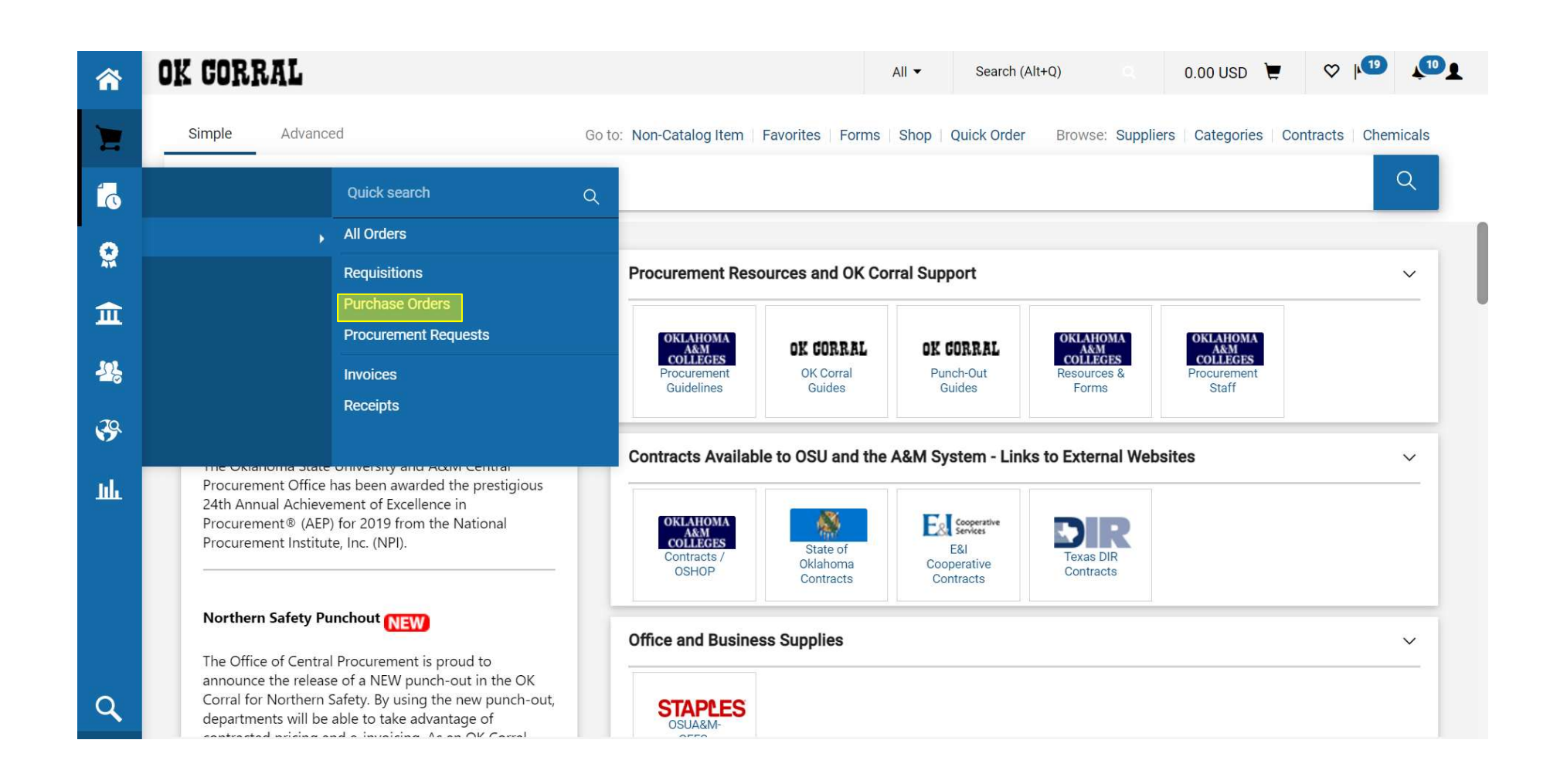

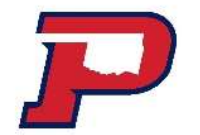

## **Invoices and Receipting Receipts**

In order for an invoice to be paid the following steps must be taken:

#### Non-catalog Purchases:

1. Invoice received from vendor

2. Shopper/authorized person in department verifies invoice is okay to proceed for payment by creating a **cost receipt** in OK Corral

- 1. Service have been provided
- 2. Items ordered have been received
- 3. If the purchase order has multiple lines be sure you are receipting the proper lines and amounts to match the invoice.

3. Shopper/authorized person in department then writes down the **cost receipt number** on the invoice along with their signature and date.

4. Then they will take the invoice to Accounts Payable for payment.

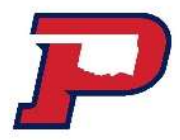

#### Punchout's (example: Staples, Dell, Career Tech)

1. Invoice received from vendor

2. Shopper/authorized person in department verifies invoice is okay to proceed for payment by creating a **cost receipt** in OK Corral

- 1. Service have been provided
- 2. Items ordered have been received
- 3. If the purchase order has multiple lines be sure you are receipting the proper lines and amounts to match the invoice.

3. Shopper/authorized person in department then writes down the **cost receipt number** on the invoice along with their signature and date. Then they will take the invoice to Shalom, Accounts Payable for payment. **Only need to do this step for Career Tech. Ashlee will put invoice in your box.** 

### A purchase order can be found by name of vendor or by purchase order (i.e. P1205967)

|                                                        | All 🕶                | Search (Alt+Q) Q    | 0.00 USD 💆               | ♥ 📲 📲           |
|--------------------------------------------------------|----------------------|---------------------|--------------------------|-----------------|
|                                                        |                      | 🛱 Save As 🔹         | Pin Filters              | A Export All    |
| Type of Order: Purchase Order - Created Date: All -    | NAIA                 | Q 🛛 /               | Add Filter - Clear All I | Filters ?       |
| *Campus Code: Is Equal To:P 🝷 🗙                        | A purchase order can | be found by name of | vendor or by P           |                 |
| Page         1         of 3         1-20 of 48 Results | number.              |                     |                          | 🔅 20 Per Page 👻 |
| Order                                                  | Order                | Created Completed   | 1                        |                 |

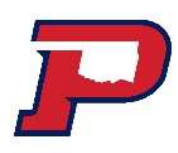

#### Search for your Purchase order so that you can create a Cost Receipt

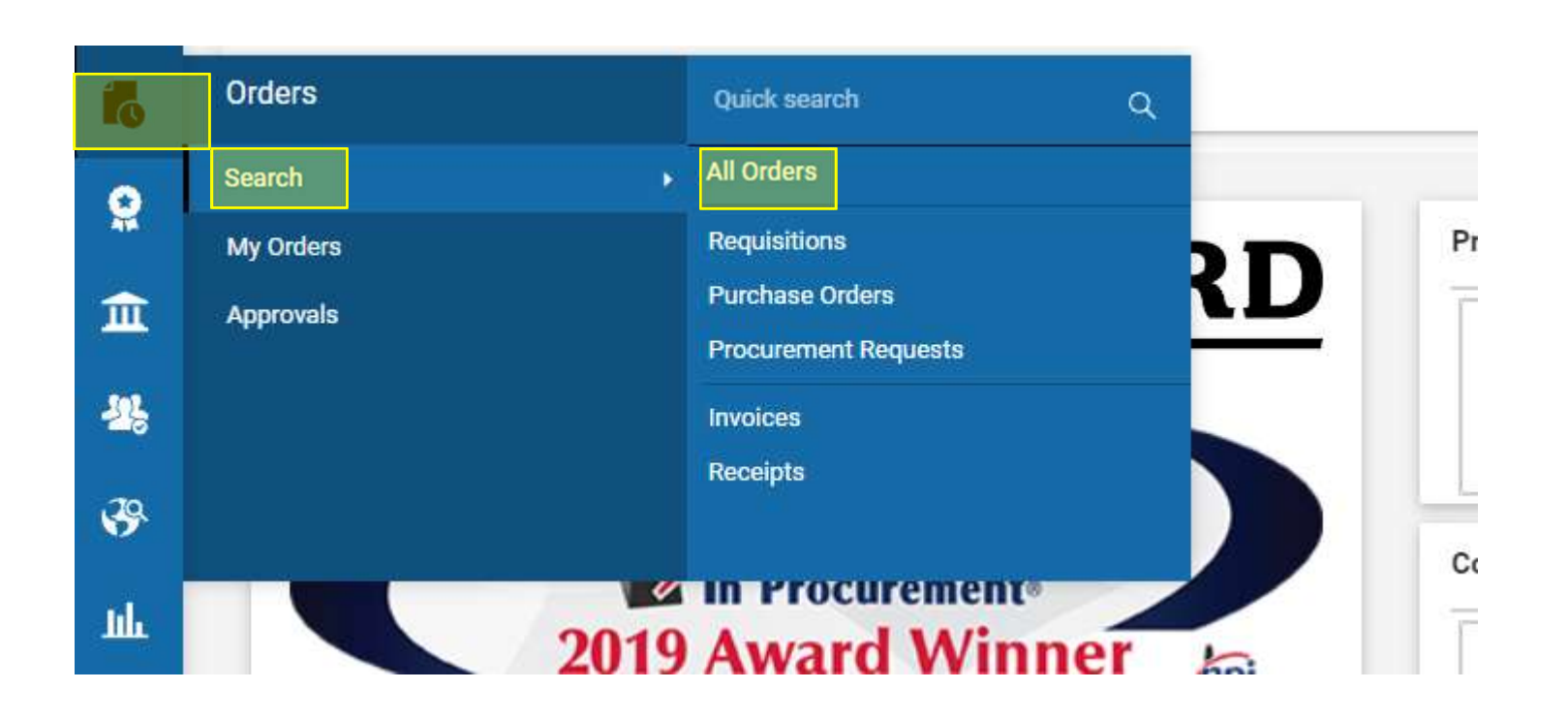

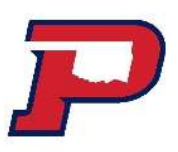

#### Search for your Purchase order so that you can create a Cost Receipt

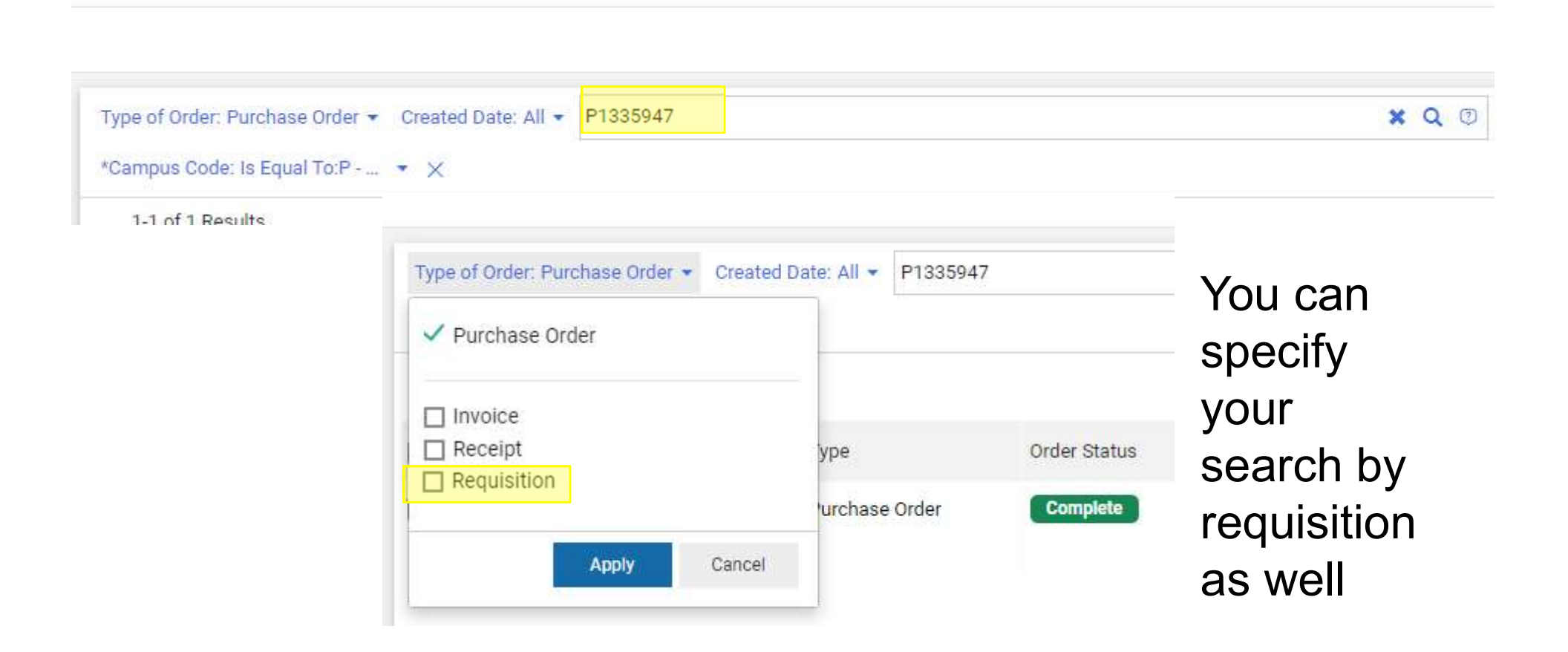

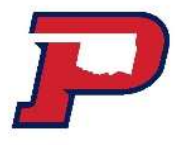

# Create a cost receipt to indicate products or service has been received.

| Status      | Summary               | Revisions 2 | Confirmations | Shipments | Receipts | Invoices | Comments 1 | Attachments 1 | History |                                                |
|-------------|-----------------------|-------------|---------------|-----------|----------|----------|------------|---------------|---------|------------------------------------------------|
| Records     | found: 0              |             |               |           |          |          |            |               |         | Summary                                        |
| There are n | o receipts for this P | 0.          |               |           |          |          |            |               |         | Create Quantity Receipt<br>Create Cost Receipt |

#### Receipting is done as the following:

- Click into the Purchase Order
- Click Receipts
- Click the + sign under Receipt tab
- Select Create Cost Receipt and only Cost Receipt

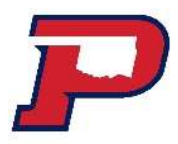

Once the amounts are valid and in their correct line, you are to click Save Updates and then Complete.

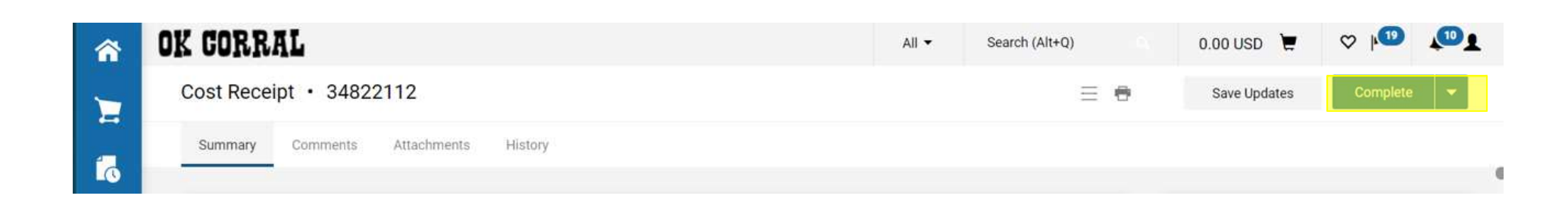

Please write your Cost Receipt number on your signed invoice before turning in your invoice to Accounts Payable to process for payment.

# Payment of invoices

After you have received your products and/or services, you should receive an invoice to pay the vendor. When submitting your vendor invoices to Accounts Payable, please be sure to:

1) Sign your name and date as having received the merchandise/services. Reference a purchase order number if it is not already on the invoice.

2) Complete a receipt in OK Corral and write the receipt number on the invoice.

3) After everything is attached, turn in to Accounts Payable in SL 125-A for payment.

## Purchasing Card Program (P-card)

- The p-card may be used if the vendor will not accept checks as long as it abides by the <u>Purchasing Card Policy</u>
- P-card is issued by OPSU in coordination with Bank of America
- Cardholders must be OPSU permanent, full-time employee (with the exception of head coaches)
- Liability for payment and total responsibility and accountability for the p-card resides at the departmental level.
- If you are issued a purchasing card, you will receive the p-card training by the Purchasing Coordinator.

For Questions or Budget Transfer submissions, please email:

karen.bauer@opsu.edu

For this PowerPoint or resources, visit our webpage:

http://www.opsu.edu/Offices/Business/